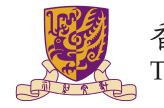

香港中文大學 The Chinese University of Hong Kong

# **CENG3420**

# Lab 2-2: RISC-V RV32I Simulator

Yuhao Ji & Mengjia Dai Department of Computer Science & Engineering Chinese University of Hong Kong yhji24@cse.cuhk.edu.hk& mjdai24@cse.cuhk.edu.hk

Spring 2025

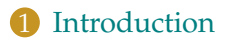

2 RV32I Instructions

3 Lab 2-2 Assigment

# Introduction

Use C programming language to finish lab assignments in following weeks.

- Lab 2.1 implement an RISCV-LC Assembler
- Lab 2.2 implement an RISCV-LC ISA Simulator
- Lab 3.x implement an RISCV-LC Simulator

# NOTICE

Lab2 & Lab3 are challenging! Once you have passed Lab2 & Lab3, you will be more familiar with RV32I & a basic implementation!

# **ISA Simulator**

- Mimic the behavior of an instruction execution.
- ISA Simulator input: a binary file generated in Lab 2.1.

# Introduction Our Lab2 & Lab3 are Inspired by LC-3b

- LC-3b: Little Computer 3, b version.
- Relatively simple instruction set.
- Most used in teaching for CS & CE.
- Developed by Yale Patt@UT & Sanjay J. Patel@UIUC.

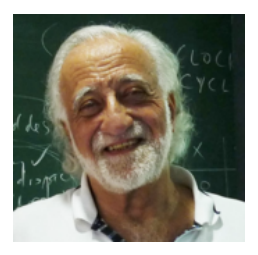

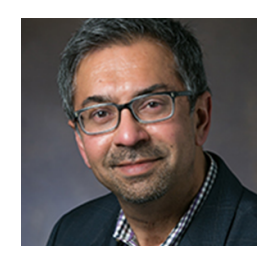

# **RV32I Instructions**

- The instruction encoding width is 32-bit.
- Each instruction is aligned with a **four-byte** boundary in memory.
- RV32I only manipulates integer numbers and no multiplication or division.
- Our labs are based on the official RISC-V ISA manual: https://www.cse.cuhk.edu.hk/~byu/CENG3420/2025Spring/doc/ RV32-reference-1.pdf https://github.com/riscv/riscv-isa-manual/releases/download/ Ratified-IMAFDQC/riscv-spec-20191213.pdf

| 31 30 25                                              | 5 24  | 20      | 19  | 15  14   | 12  11 | 8      | 7                        | 6 0    |        |
|-------------------------------------------------------|-------|---------|-----|----------|--------|--------|--------------------------|--------|--------|
| funct7                                                | rs    | 2       | rs1 | func     | t3     | rd     |                          | opcode | R-type |
|                                                       |       |         |     |          |        |        |                          |        |        |
| imm[1                                                 | 1:0]  |         | rs1 | funct    | t3     | rd     |                          | opcode | I-type |
|                                                       |       |         |     |          |        |        |                          |        | _      |
| imm[11:5]                                             | rs    | 2       | rs1 | funct    | t3     | imm[   | 4:0]                     | opcode | S-type |
|                                                       |       |         |     |          |        |        |                          |        | _      |
| $\operatorname{imm}[12]$ $\operatorname{imm}[10:5]$   | rs    | 2       | rs1 | funct    | t3 im  | m[4:1] | $\operatorname{imm}[11]$ | opcode | B-type |
|                                                       |       |         |     |          |        |        |                          |        |        |
|                                                       | imm[3 | 1:12]   |     |          |        | rd     |                          | opcode | U-type |
|                                                       |       |         |     |          |        |        |                          |        |        |
| $\lfloor \text{imm}[20] \rfloor \qquad \text{imm}[1]$ | 0:1]  | imm[11] | imr | n[19:12] |        | rd     |                          | opcode | J-type |

RV32I instructions base formats.

# Integer Computational Instructions Integer Register-Immediate Instructions

|                  | 31                         | 2                           | 0 19                 | 15 14       | 12 11                 | 76     | 0 |  |  |
|------------------|----------------------------|-----------------------------|----------------------|-------------|-----------------------|--------|---|--|--|
| Γ                | imm[11:0]                  |                             | rs1                  | funct3      | rd                    | opcode |   |  |  |
|                  | 1                          | 12                          | 5                    | 3           | 5                     | 7      |   |  |  |
|                  | I-immediate[11:0]          |                             | src                  | ADDI/SLTI[U | J] dest               | OP-IMM |   |  |  |
|                  | I-immediate[11:0]          |                             | $\operatorname{src}$ | ANDI/ORI/X  | ANDI/ORI/XORI dest    |        |   |  |  |
|                  | addi, andi, ori, xori      |                             |                      |             |                       |        |   |  |  |
|                  | 31 25                      | 5 24 20 1                   | 9 15                 | 14 12       | 11                    | 7 6    | 0 |  |  |
| Γ                | $\operatorname{imm}[11:5]$ | imm[4:0]                    | rs1                  | funct3      | $\mathbf{rd}$         | opcode |   |  |  |
| _                | 7                          | 5                           | 5                    | 3           | 5                     | 7      |   |  |  |
|                  | 0000000                    | $\operatorname{shamt}[4:0]$ | src                  | SLLI        | $\operatorname{dest}$ | OP-IMM |   |  |  |
|                  | 0000000                    | $\operatorname{shamt}[4:0]$ | src                  | SRLI        | $\operatorname{dest}$ | OP-IMM |   |  |  |
|                  | 0100000                    | $\operatorname{shamt}[4:0]$ | $\operatorname{src}$ | SRAI        | $\operatorname{dest}$ | OP-IMM |   |  |  |
| slli, srli, srai |                            |                             |                      |             |                       |        |   |  |  |

| 31 12                 | 2 11                  | 7 6 0  |
|-----------------------|-----------------------|--------|
| imm[31:12]            | rd                    | opcode |
| 20                    | 5                     | 7      |
| U-immediate $[31:12]$ | $\operatorname{dest}$ | LUI    |
| U-immediate[31:12]    | $\operatorname{dest}$ | AUIPC  |

# Integer Computational Instructions Integer Register-Register Instructions

| 31 | 25      | 5 24 20               | 19 15                 | 5 14 12     | 11 7   | 6 0    |
|----|---------|-----------------------|-----------------------|-------------|--------|--------|
|    | funct7  | rs2                   | rs1                   | funct3      | rd     | opcode |
|    | 7       | 5                     | 5                     | 3           | 5      | 7      |
|    | 0000000 | $\operatorname{src2}$ | $\operatorname{src1}$ | ADD/SLT/SLT | U dest | OP     |
|    | 0000000 | $\operatorname{src2}$ | $\operatorname{src1}$ | AND/OR/XOR  | dest   | OP     |
|    | 0000000 | $\operatorname{src2}$ | src1                  | SLL/SRL     | dest   | OP     |
|    | 0100000 | $\operatorname{src2}$ | $\operatorname{src1}$ | SUB/SRA     | dest   | OP     |

add, and, or, xor, sll, srl, sub, sra

#### Control Transfer Instructions Jumps & Conditional Branches

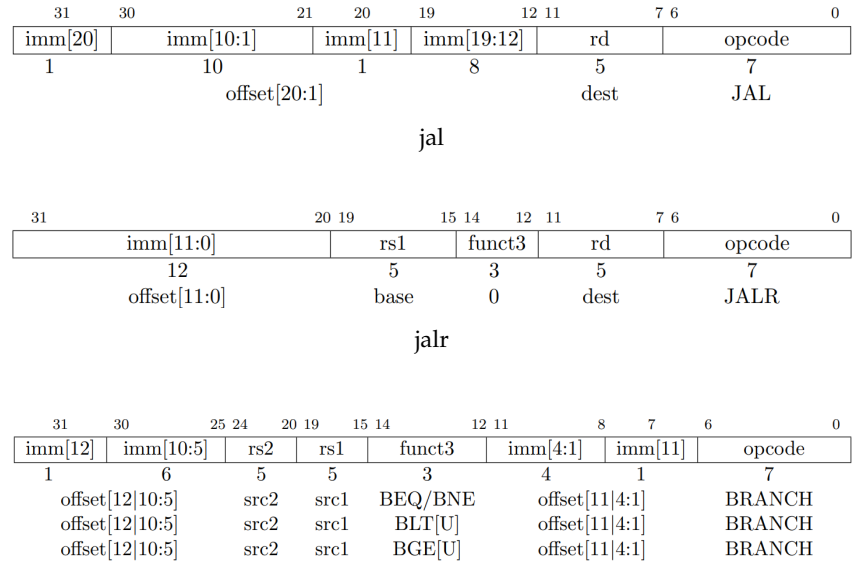

beq, bne, blt, bge

# Load and Store Instructions

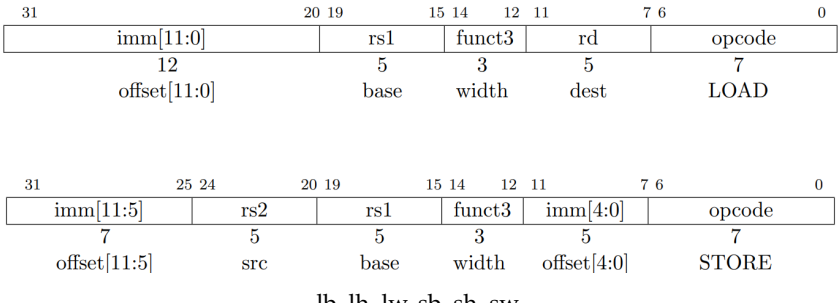

lb, lh, lw, sb, sh, sw

# **RISC-V LC ISA Simulator**

# RISC-V LC ISA Simulator Basics 1 – Linux Terminal Tutorial

Linux Terminal:

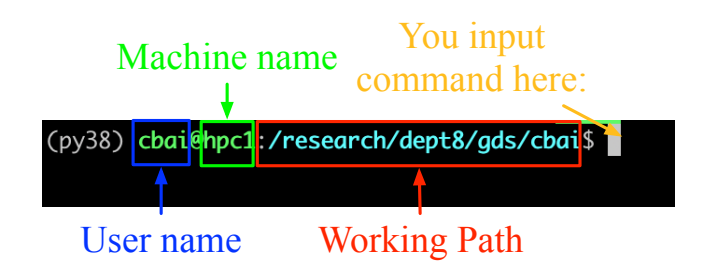

The user interface of Linux terminal

# RISC-V LC ISA Simulator Basics 1 – Linux Terminal Tutorial

### A live demo to illustrate:

- ls: list files/directories.
- cd: change the working directory.
- rm: remove a file.
- mv: move a file/rename a file.
- cat: show file contents.
- file: check the file type.
- man: help menu for commands.
- For more information: https://ubuntu.com/tutorials/command-line-for-beginners.

# RISC-V LC ISA Simulator Basics 2 – Git

A live demo to illustrate:

- git clone: clone the code repository.
- git checkout: checkout a git branch.
- For more information:
  - https://www.w3schools.com/git/
  - https://git-scm.com/docs/gittutorial

# RISC-V LC ISA Simulator Basics 3 – Makefile

#### A live demo to illustrate:

- How to compile C codes into machine codes with GCC?
  - https://medium.com/@laura.derohan/ compiling-c-files-with-gcc-step-by-step-8e78318052 https://www.wikihow.com/ Compile-a-C-Program-Using-the-GNU-Compiler-(GCC)
- How to automate the compilation process with Makefile?
  - https://makefiletutorial.com/
  - https://www.tutorialspoint.com/makefile/index.htm

## RISC-V LC ISA Simulator Get ISA Simulator Codes

# Get the RISC-V LC ISA Simulator

In the terminal of your computer, use these commands:

- git clone https://github.com/MingjunLi99/ceng3420.git
- cd ceng3420
- git checkout lab2.2

# Compile (Linux/MacOS environment is suggested)

make

# Run the Simulator

• ./sim benchmarks/count10.bin # the simulator can execute successfully if you have implemented it.

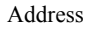

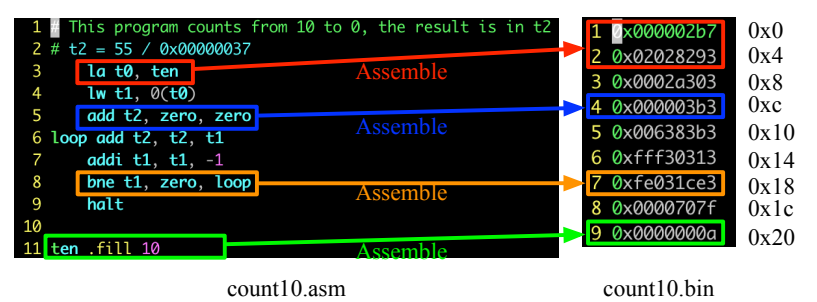

RISC-V LC Assembler.

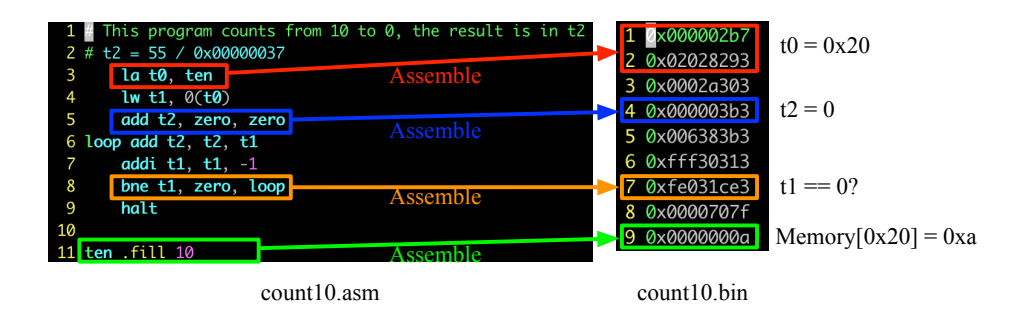

Simulation

RISC-V LC ISA Simulator.

#### How to launch the simulator?

# Launch the simulator using the command

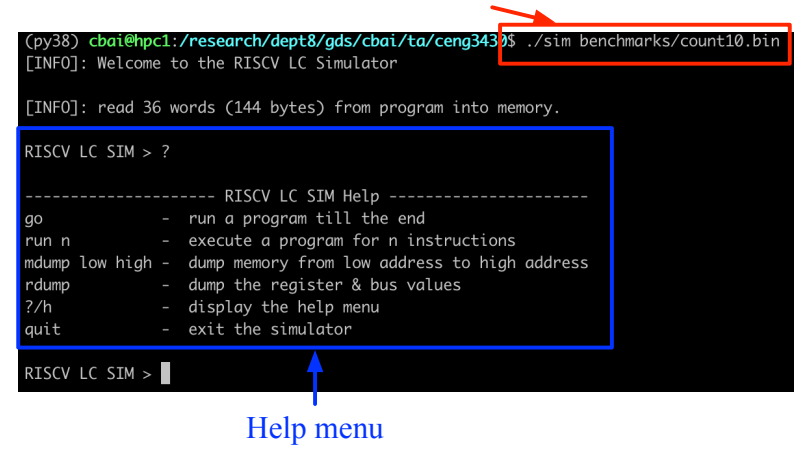

An overview of the simulator.

RISC-V LC ISA simulator options:

- go: execute the program till the end.
- run n: execute the program by n instructions, e.g., run 3
- mdump low high: dump the memory content, e.g., mdump 0x0 0x30
- rdump: dump the registers
- h: help menu
- quit: exit the simulator
- Note: You will see the dump file contents after quitting the simulator

# Implementation examples (in sim.c):

- handle\_addi
- handle\_add
- handle\_beq
- handle\_lb

# Lab 2-2 Assignment

# Finish the RISCV LC simulator including 24 instructions in sim.c

- Integer Register-Immediate Instructions: slli, xori, srli, srai, ori, andi, lui
- Integer Register-Register Operations: sub, sll, xor, srl, sra, or, and
- Unconditional Jumps: jalr, jal
- Conditional Branches: bne, blt, bge
- Load and Store Instructions: lh, lw, sb, sh, sw

These unimplemented codes are commented with Lab2-2 assignment.

# Lab 2-2 Assignment Verification

# Benchmarks

Verify your codes with these benchmarks (inside the benchmarks directory)

- isa.bin
- count10.bin
- swap.bin
- add4.bin

# Verification

- isa.bin  $\rightarrow$  a3 = -18/0xffffffee and MEMORY[0x84 + 16] = 0xffffffee
- count10.bin  $\rightarrow$  t2 = 55/0x0000037
- swap.bin → NUM1 (memory address: 0x00000034) changes from 0xabcd to 0x1234 and NUM2 (memory address: 0x00000038) changes from 0x1234 to 0xabcd
- add4.bin  $\rightarrow$  BL (memory address: 0x00000038) changes from -5 (0xffffffb) to -1 (0xffffffff)

# Submission Method

We will open TWO submit windows on **Blackboard** (for lab2-1 and lab2-2). Submit two zip files to corresponding window:

- name-sid-lab2-1.zip (e.g. zhangsan-1234567890-lab2-1.zip)
- name-sid-lab2-2.zip (e.g. zhangsan-1234567890-lab2-2.zip)

In each zip file, please contain corresponding contents:

- The source codes of the corresponding lab (lab 2-1 or lab2-2).
- One report. (name format: name-sid-report-lab2-1.pdf or name-sid-report-lab2-2.pdf) The report summarizes your implementations and all screenshots of the corresponding lab results (lab 2-1 or lab2-2).

Deadline: 23:59, 18 Mar (Tue), 2025

#### Tips

Inside docs, there are three valuable documents for your reference!

- opcodes-rv32i: RV32I opcodes
- riscv-spec-20191213.pdf: RV32I specifications
- risc-v-asm-manual.pdf: RV32I assembly programming manual